### Q1 LINEからの新規会員登録が上手く できないのですがどうしたらよいですか?

以下についてお確かめください。

- <u>スマートフォンのロックは解除した状態でQRコードを読取っていますか?</u>
   →スマートフォンがロック状態でカメラを起動できる機種において、ロック状態でQRコードを
   読取るとエラーが出ることがございます。スマートフォンのロックを解除した状態でQRコード
   を読取ってください。
- ② LINEの友だち追加機能のQRコードを読取っていますか?
   →LINEの友だち追加機能のQRコード読取りではエラーが出ます。標準カメラもしくは QRコードリーダーアプリを用いてQRコードを読取ってください。
- ③ 標準で使用するブラウザがプライベートモードになっていませんか? →ブラウザがプライベートモードになっているとエラーが出ます。P.15の「ブラウザのプライ ベートモードをOFFにする方法」を参照し、プライベートモードをOFFに設定後、QRコード を読取ってください。
- ④ QRコードを読取った際にLINEアプリが立ち上がらず、以下に示す LINEのログイン画面が表示されてしまう

→一部機種で以下画面が表示されてしまうケースがございます。「LINEアプリでログイン」 のリンクを押下、もしくは「LINEアプリでログイン」のリンクを長押しして「LINEで開く」を選 択してください。

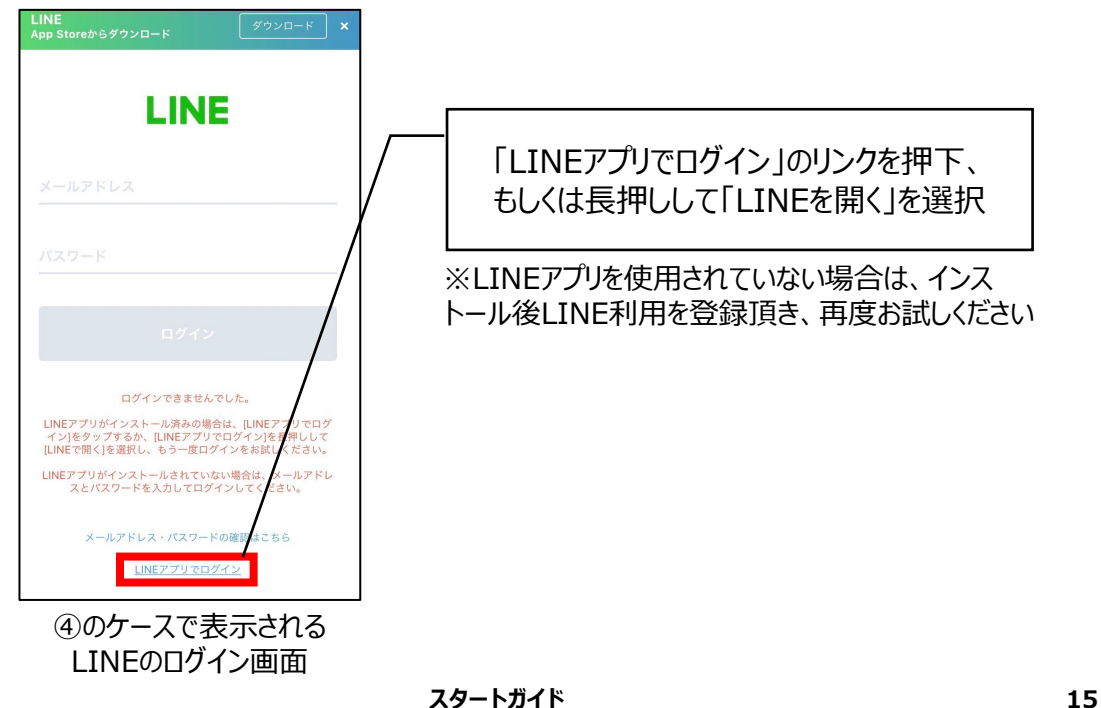

### ■ブラウザのプライベートモードをOFFにする方法

・iPhoneの場合(Safari)

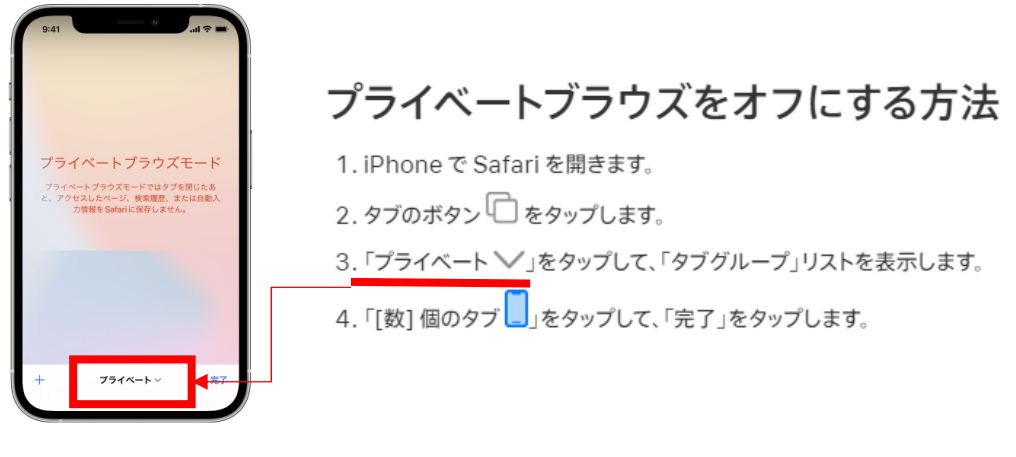

### ・Androidの場合 (Chrome)

- 1. Chromeを立ち上げます
- 2. ページ右上の数字を選択し、タブ一覧を表示します

| ☆           | s m.yaho    | o.co.jp |        | 1       |    |
|-------------|-------------|---------|--------|---------|----|
| Q +-        | ワードをス       | カ       | ñ      | 検索      |    |
| <b>メ</b> ール | ◆ 未設定<br>天気 | 1540    | ショッピング | *<br>50 | 验定 |
| e_>         | *           | $\sim$  | Sim    | to      | •  |

#### 3. シークレットモードのブラウザで[×]ボタンを押して閉じます

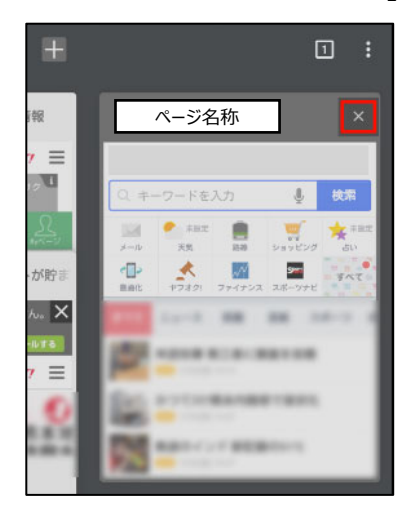

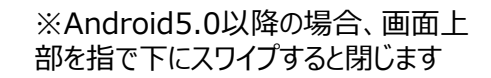

、シークレットモードの場合、Chrome のページの上部分が黒く表示されます

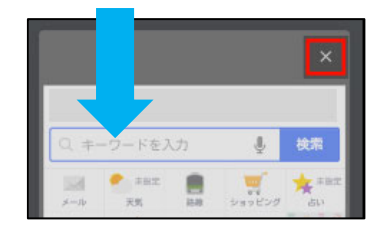

全てのシークレットタブを閉じます
 ※全てのシークレットタブが閉じるとシークレットモードが終了します

# **Q2**

### プロフィール画面からLINEを連携したいが 上手くできません、どうしたらよいですか?

#### 以下についてお確かめください。

- iPhoneの場合Safari、Androidの場合Chromeを使っていますか?
   →上記以外のブラウザを使用して、プロフィール画面からLINE連携をしようとした場合にエ ラーが出ることがございます。iPhoneの場合はSafari、Androidの場合はChromeを使 用して再度お試しください。
- ② P.10, P.11で設定した"ホーム画面のリンク"を使っている場合、P.12,
   P.13に示す「お気に入り」からブラウザを使用してアクセスしてください。
   →主にiPhoneの場合に発生することが多いですが、P.10, P.11で設定した"ホーム画面へのリンク"から本サービスにアクセス頂き、プロフィール画面からLINE連携を行うとエラーになることがございます。

①にも記載したとおり、iPhoneの場合はSafari、Androidの場合はChromeを立ち上げ て再度お試し頂けたらと存じます。その際の手順は、P.12, P.13を参考にアクセス頂けます。

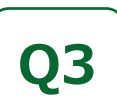

### 会員登録ガイド-メール編-で、パスワード設定 メールが届きません、どうしたらよいですか?

メールの設定で、以下のメールアドレスからの受信を拒否にしている可能性があります。以下のメールアドレスからの受信を許可し、再度お試しください。

メールアドレス: auth-ndagri@am.nttdata.co.jp

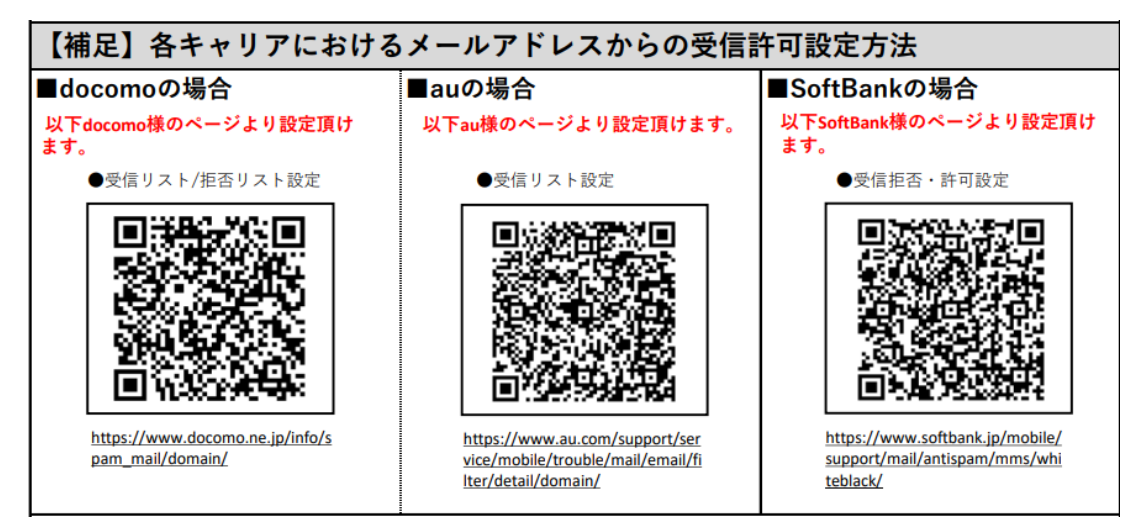

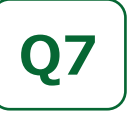

### あい作共通IDと栽培管理ID(あい作栽培 管理システムで利用)は何が違うの?

P.7の手順を行うことで「あい作共通ID」の取得が出来ます。それぞれの使い分けは以下のとおりです。

| <b>ま</b> し作共通IDを使用<br>「メールアドレス | 営農支援プラットフォーム<br>「あい作」<br>栽培管理ID        |
|--------------------------------|----------------------------------------|
| パスワート<br>メールアドレス               | パスフ-<br>例:ngn00000<br>※JA頭文字から始まる5桁の数字 |
| ログイン                           | ログイン                                   |
|                                | <u>ログインでお困りの場合</u><br>または              |
| une LINE でログイン                 | あい作共通IDでログイン                           |
|                                | あい作共通IDとは                              |

図1 あい作共通ID

図2 栽培管理ID

**あい作共通ID**は、IDが「メールアドレス」となっており、**栽培管理ID**は IDが「JA頭文字xxxx」(※xxxxは数字)の形式になっています。

また、各IDを用いてログインできるシステム(※1)は以下の通りです。

| 【凡例】● :ログイン可能、×:ログイン不可 |         |               |                 |              |  |  |
|------------------------|---------|---------------|-----------------|--------------|--|--|
|                        |         | システム名         |                 |              |  |  |
|                        |         | ーマイページ名<br>称ー | あい作栽培管理<br>システム | 農業資材e<br>ハウス |  |  |
| ID<br>名称               | あい作共通ID | •             | • (※2)          | • (※2)       |  |  |
|                        | 栽培管理ID  | ×             | • (※2)          | ×            |  |  |

表1 IDごとにログイン可能なシステム一覧

- ※1 システム間でのログインが上手く出来ない場合は、ーマイページ名称ーヘルプデスクまでお問い合わせください。
- ※2 あい作栽培管理システム、農業資材eハウスをお使い出ない場合、別途申込が必要 ですので、各サービスの問い合わせ先までご連絡ください。